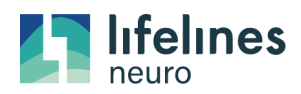

# **Training Checklist: Trackit Plus Dual Recording**

# 1.0 Module: PRIOR TO RECORDING A STUDY

| Module |                                                                           | K |
|--------|---------------------------------------------------------------------------|---|
| 1.1    | SD card ready (previous study has been downloaded)                        |   |
| 1.2    | Batteries are fully charged                                               |   |
| 1.3    | Previous patient information/study removed from system (HIPAA compliance) |   |

### 2.0 Module: SETUP

| Module |                                                               | N |
|--------|---------------------------------------------------------------|---|
| 2.1    | Patient is hooked up                                          |   |
| 2.2    | Patient is connected to amplifier                             |   |
| 2.3    | Patient is in Bluetooth range on the EEG system (TKV and TKF) |   |

# 3.0 Module: BEGINNING DUAL RECORDING STUDY:

| Module |                                                                               |  |
|--------|-------------------------------------------------------------------------------|--|
| 3.1    | Connect to power outlet/Turn on/Log into EEG System (TKV, TKF)                |  |
| 3.15   | Verify the Trackit cam (video camera) is connected to the USB port            |  |
| 3.2    | Trackit Plus software launches                                                |  |
| 3.3    | Select Dual Recording from the Home tab -Top left menu                        |  |
| 3.3.1  | Patient Name, Recording ID                                                    |  |
| 3.3.2  | Select TSU file                                                               |  |
| 3.3.3  | Turn on amplifier                                                             |  |
| 3.3.4  | Bluetooth icon <b>B</b> on amplifier LCD screen indicates Bluetooth is on     |  |
| 3.3.5  | Connect Trackit (COM#:BLUE                                                    |  |
| 3.3.6  | Record with video yes/no                                                      |  |
| 3.3.7  | Change Recording File Name (8 characters)                                     |  |
| 3.3.8  | Refresh disk                                                                  |  |
| 3.3.9  | Check disk                                                                    |  |
| 3.3.10 | Send Setup                                                                    |  |
| 3.3.11 | Make sure "Dual Recording - Sync Video to PC File" is unchecked (not checked) |  |
| 3.3.12 | Select Start to begin recording                                               |  |
| 3.3.13 | Overwrite file? YES                                                           |  |

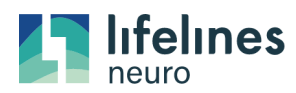

#### 3.3.14 Trackit now recording

# 4.0 Module: VIDEO WINDOW

| Module |                                                                                            |  |
|--------|--------------------------------------------------------------------------------------------|--|
| 4.1    | Top of video window display:Trackit Video Recording (IMPORTANT TO NOTE VIDEO IS ACQUIRING) |  |
| 4.2    | Select Setup to view the Help tab at the bottom of video screen                            |  |
| 4.3    | Bottom of video window the frames number will be increasing                                |  |

#### 5.0 Module: BOTTOM OF GRAPH DISPLAYS

| Module |                                                             | $\checkmark$ |
|--------|-------------------------------------------------------------|--------------|
| 5.1    | Patient ID                                                  |              |
| 5.2    | Amplifier T4A online                                        |              |
| 5.3    | Sample rate and filters                                     |              |
| 5.4    | Recording ID                                                |              |
| 5.5    | TSU file selected                                           |              |
| 5.6    | Battery door closed                                         |              |
| 5.7    | PC/Trackit Record ON (IMPORTANT TO NOTE STUDY IS ACQUIRING) |              |
| 5.8    | Date and Time                                               |              |

#### 6.0 Module: TRACES ONGOINGS

| Module |                                       | $\mathbf{N}$ |
|--------|---------------------------------------|--------------|
| 6.1    | T4A leave traces on (Ongoings EEG ON) |              |

#### 7.0 Module: AMPLIFIER

| Module |                                                                         | $\checkmark$ |
|--------|-------------------------------------------------------------------------|--------------|
| 7.1    | T4A amplifier LCD screen R (on the top line) the amplifier is recording |              |

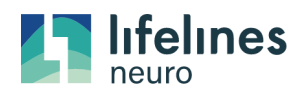

### 8.0 Module: HOME TAB

| Module |                             | $\checkmark$ |
|--------|-----------------------------|--------------|
| 8.1    | Access Montages             |              |
| 8.2    | View settings               |              |
| 8.3    | Impedance check             |              |
| 8.4    | Video                       |              |
| 8.5    | Photic                      |              |
| 8.6    | Hyperventilation            |              |
| 8.7    | Event List                  |              |
| 8.8    | Place Event                 |              |
| 8.9    | As recorded/change montages |              |
| 8.10   | Hi and Low Frequency Filter |              |
| 8.11   | Notch Filter                |              |
| 8.12   | Sensitivity                 |              |
| 8.13   | Paper Speed                 |              |

# 9.0 Module: AT HOME / ARRIVE HOME

| Module |                                | V |
|--------|--------------------------------|---|
| 9.1    | Plug in system to power outlet |   |
| 9.2    | Open laptop/tablet             |   |
| 9.3    | Adjust camera                  |   |

## 10.0 Module: STOPPING THE STUDY

| Module |                                                                                                    | $\checkmark$ |
|--------|----------------------------------------------------------------------------------------------------|--------------|
| 10.1   | Select the Stop Record icon on the Home tab                                                                                             |              |
| 10.2   | Stop PC Recording - YES                                                                                                    |              |
| 10.3   | Stop T4A Recording - YES                                                                                                    |              |
| 10.4   | Confirm that the amplifier recording has stopped - the R in the window is no longer visible                                             |              |
| 10.5   | Turn off the T4A amplifier                                                                                                    |              |
| 10.5.1 | Select Control Panel from Home Tab                                                                                                    |              |
| 10.5.2 | Select Advanced Settings                                                                                                    |              |
| 10.5.3 | Select Settings                                                                                                    |              |
| 10.5.4 | Select Trackit OFF, confirm the T4A has shut down                                                                                       |              |
| 10.5.5 | Wait for the video window to close                                                                                                    |              |
| 10.5.6 | ONLY REMOVE THE SD CARD WHEN THE AMPLIFIER IS OFF                                                                                       |              |
| 10.5.7 | After the amplifier has correctly been stopped, you may remove the SD card to retrieve the card data and create your patient study file |              |

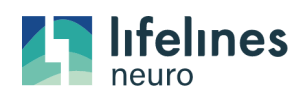

# 11.0 Module: MANAGING CARD DATA

| Module |                                                                                                    | $\square$ |
|--------|----------------------------------------------------------------------------------------------------|-----------|
| 11.1   | PC Patient Folder recording (typically on the desktop)                                                                                    |           |
| 11.2   | Remove .bdf and .tev files to new folder (notice the lower case file name)                                                                |           |
| 11.3   | If there are multiple .tvx files move all but the original to the new folder                                                              |           |
| 11.4   | SD card data move the .BDF and .TEV to the Patient folder (notice the uppercase file names)                                               |           |
| 11.5   | Check to verify the files in the Patient Folder have the same file name (if not contact customer support to assist in renaming the files) |           |
| 11.6   | The Patient Folder is ready to upload to Rendr Portal or review with other software                                                       |           |
| 11.7   | Per your Lab Protocol be sure to remove files once uploaded to be HIPAA compliant                                                         |           |